FORMULÁRIO

# SOLICITAÇÃO DE ARQUIVAMENTO

# ATENDIMENTO

### Acessar com o login SISE da BIBLIOTECA cadastrada

Acesso via portal SBU http://www.sbu.unicamp.br/sbu/repositorio-institucional-da-unicamp-2/ Acesso via sistema https://sarqadmin.sbu.unicamp.br/

ATENÇÃO: NÃO PODE ESTAR LOGADO EM OUTRO E-MAIL

#### Solicitação de Arquivamento

III Formulário de Solicitação de Arquivamento

- O SBU disponibiliza um formulário que propícia um acesso único e confiável para o autor depositar sua produção intelectual vigente no Repositório Institucional (RI).
- O processo se divide em etapas, com prazo máximo de até três dias úteis para finalização.
- 1 Autor: preencher o formulário de arquivamento e anexar o arquivo
- 2 Biblioteca: receber o pedido de solicitação e publicar no RI
- 3 Bibliotecário: informar por e-mail ao solicitante, o link da publicação depositada no RI

## SOLICITAR A LIBERAÇÃO DO PERFIL

### Clicar no nome na parte superior à direita e ATUALIZAR PERFIL

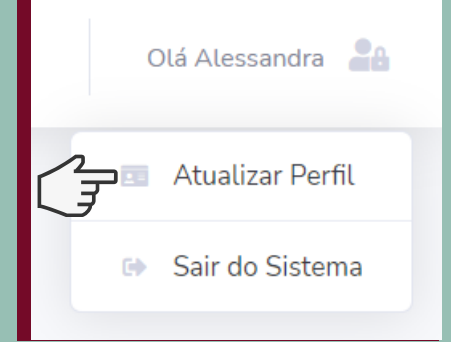

| Permissão de acesso <sup>*</sup> :                                                     |  |
|----------------------------------------------------------------------------------------|--|
| O Administrador(a) [administra o sistema SArq<br>Admin]                                |  |
| Bibliotecário(a) [atende as solicitações de                                            |  |
| arquivamento (deposito)]<br>O Solicitante Isolicita o arquivamento (depósito) de       |  |
| documentos]                                                                            |  |
| Selecione a Biblioteca*:                                                               |  |
| Selecione 💠                                                                            |  |
| Justificativa*:<br>Justifique o motivo da solicitação de<br>atualização do seu perfil. |  |
|                                                                                        |  |
| Atenção: o processo de atualização de perfil                                           |  |
| não é automático, depende de prévia                                                    |  |
| mail institucional é de até 3 dias úteis, a partir                                     |  |
| da data de solicitação.                                                                |  |
| £                                                                                      |  |
| Solicitar Atualização                                                                  |  |
|                                                                                        |  |

### PREENCHER OS DADOS

- Trocar a permissão de acesso de SOLICITANTE para BIBLIOTECÁRIO
- Selecionar a BIBLIOTECA de atuação
- Preencher o campo JUSTIFICATIVA
- Clicar em SOLICITAR ATUALIZAÇÃO

### AGUARDAR A LIBERAÇÃO DA DTRI

## RECEBER A SOLICITAÇÃO

• Verificar o e-mail automático de solicitação de arquivamento no RI

| nicamp:   | arquivamento (depósito) de documento |  |  |
|-----------|--------------------------------------|--|--|
| n         |                                      |  |  |
| e da Roch | a                                    |  |  |

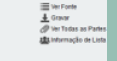

- Clicar em GERENCIAR SOLICITAÇÕES
- Acessar o pedido de solicitação no link do CÓDIGO

SArq Admin

Repositório da Produção Científica e Intelectual da Unicamp Manter Solicitações de Arquivamento CGU PRP

| 0.0 | -      | -       |   |  |
|-----|--------|---------|---|--|
|     | NIGO ( | 1 Pain) | * |  |

#### Olá!

Recebemos nova solicitação de arquivamento (depósito) de documento junto ao Repositório Institucional da Unicamp Códica: MOTENDETES

Solucianie: Lacimere de Oliveira Silva da Recha [lurochai]unicamp tri] Acesso ripido: <u>https://sargadmin.sbu.unicamp.br/admin/ped/dos/1697e632-610-402b-b20-6be/b6166558</u> Ente e-mail foi enviado automaticamente pelo sistema SBU-SArq Admin: <u>https://sargadmin.sbu.unicam.b</u>

🖹 Texto (1 KS) 🛓 🍰

tp://www.ifi.unicamp.br/und blioifgifi.unicamp.br

|                                                                    | Passuisar palo e-mail do solicitante ou o       | órtino da solicitação: |            |             |             |
|--------------------------------------------------------------------|-------------------------------------------------|------------------------|------------|-------------|-------------|
| : Relatórios Estatísticos                                          | Digitar o termo e clicar em 'Procurar'.         | ougo on secondor.      |            | Q, Procurar |             |
|                                                                    |                                                 |                        |            |             | Rosen and   |
| NACITANTE                                                          |                                                 |                        |            | Nova        | i Sosciraça |
| sucmare<br>5 Solicitar Arquivamento                                | Total de registros recuperados: 1               |                        |            | O Nova      | i Sosciaça  |
| sucravini<br>15. Solicitar Arquivamento<br>15. Minhas Solicitações | Total de registros recuperados: 1<br>Usuario(a) | Código                 | Solicitado | Situação    | Ação        |

| ALIZAR SOLICITAÇÃO                                                                                                    | DETALHES DA SOLICITAÇÃO                                                                                                    |
|----------------------------------------------------------------------------------------------------|----------------------------------------------------------------------------------------------------|
| IOTECA ATENDENTE :<br>biloteca "Prof. Marcello Damy" (IFGW)<br>sire a ŝikiloteca reporsilvel pelo atendimento de solicitação.<br>ast:<br>n andamento<br>tificador do item no Repositério Institucional:<br>isar (e-mail automático) o solicitante sobre esta atualização. | DADOS DO SOLICITANTE<br>LUCIMEIRE DE OLIVEIRA SILVA DA ROCHA<br>lurocha@unicemp.br<br>Orcid®: 0000-0002-6495-4206<br>DADOS DA PUBLICAÇÃO<br>DOI®: 10.1016/j.brg.2021.02.009<br>Tipo de documento: Antigo completo em periódicos científico<br>Licença do conteúdo: Acesso fechado (acesso restrito)<br>Status de publicação: Editor<br>Documento anesos: 8COS3C3A-313E<br>ACÊNICIAISD DE EDMENTO                                                                                                    |
| ualizar Registro                                                                                                    | Agência Processo                                                                                                    |
|                                                                                                    | construction and construct of the second second sec |

### ATENDER A SOLICITAÇÃO

- Todas as informações preenchidas pelo solicitante são visualizadas do lado direito
- Para outras informações usar o arquivo anexo e seguir o manual de catalogação

### FINALIZAR A SOLICITAÇÃO

- Selecionar em STATUS o campo ATENDIDO
- Preencher o campo com a URL do arquivo depositado no RI
- Finalizar em ATUALIZAR REGISTRO

| ATUALIZAR SOLICITAÇÃO                                                                                                    | DETALHES DA SOLICITAÇÃO                                                                                                    |
|----------------------------------------------------------------------------------------------------|----------------------------------------------------------------------------------------------------|
| BIBLIOTECA ATENDENTE:<br>Biblioteca "Prof. Marcello Darmy" (IFGW) v<br>Selecione a Biblioteca reportabelle pelo atendimento da solicitação.<br>Status::<br>Atendido v<br>Identificador do item no Repositório Institucional:<br>rositorio.uricarno.br/spuiñhandte/REPOSIP/357845<br>Avisar (e-mail: automático) o solicitante sobre esta atualização. | DADOS DO SOLICITANTE<br>LUCMEIRE DE OLIVEIRA SILVA DA ROCHA<br>Lurocha@unicemp.br<br>Orcide: 0000-0002-6459-4206<br>DADOS DA PUBLICAÇÃO<br>DOI®: 10.1016j.bg;2021.02.009<br>Tipo de documente: Artigo completo em periódicos cient<br>Licença do conteúdo: Acosso fechado (acesso restrito)<br>Status de publicação: Efitor<br>Documento enexo: BCOSICIA-313E<br>AGÊNCIA(S) DE EDMENTO |
| Atualizar Registro                                                                                                    | Agência Processo                                                                                                    |

### TELA DE FINALIZAÇÃO

REPOSITORIO@UNICAMP.BR

| Digitar o termo e clicar em 'Procurar'.        |        | Q.         | Procurar |            |
|------------------------------------------------|--------|------------|----------|------------|
|                                                |        |            | O Nova   | Solicitaçã |
|                                                |        |            |          |            |
| otal de registros recuperados: 1               |        |            |          |            |
| otat de registros recuperados: 1<br>Usuario(a) | Código | Solicitado | Situação | Ação       |